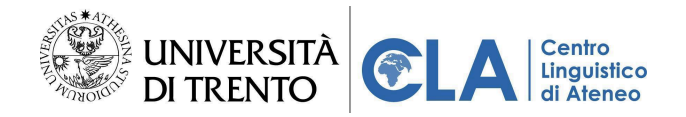

# Linee guida per l'uso di U-GOV CLA

| Introduzione                                        | 1  |
|-----------------------------------------------------|----|
| Chi può accedere                                    | 2  |
| Come accedere                                       | 2  |
| Prima di iscriversi ai corsi CLA                    | 4  |
| Test di piazzamento                                 | 4  |
| Come sostenere il test di piazzamento               | 4  |
| Come rivedere l'esito del test di piazzamento       | 9  |
| Anticipo Libretto                                   | 12 |
| Pagamento corsi CLA                                 | 17 |
| Metodi di pagamento accettati                       | 17 |
| Come effettuare il pagamento                        | 18 |
| Per effettuare il pagamento direttamente ONLINE:    | 18 |
| Pagamento tramite avviso cartaceo                   | 20 |
| Verificare la propria iscrizione a un corso         | 22 |
| Funzioni utili per studenti iscritti a un corso CLA | 23 |
| Calendario                                          | 23 |
| Corsi da completare/completati                      | 23 |
| Contatti utili                                      | 25 |

# Introduzione

**U-GOV CLA** è il sistema sviluppato da CINECA per la gestione dell'offerta dei corsi di lingua e delle prove linguistiche dei Centri Linguistici degli Atenei. L'applicazione è accessibile via web senza necessità di installazione e offre due aree principali:

- **Catalogo corsi**: area pubblica da cui è possibile consultare i corsi offerti e iscriversi ai corsi CLA di proprio interesse (disponibile unicamente da giugno 2025);
- **Dashboard studente**: area con accesso unicamente tramite login, da cui monitorare i corsi a cui si è iscritti e, per studenti UniTrento, iscriversi alle prove linguistiche previste nel proprio piano di studio.

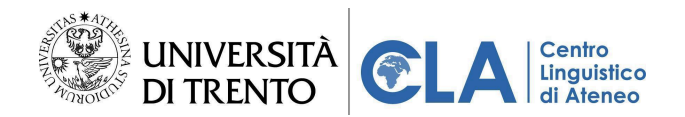

# Accesso alla propria area riservata

# Chi può accedere

- Tutti coloro che posseggono un account UniTrento attivo potranno effettuare l'accesso al gestionale utilizzando le proprie credenziali di Ateneo.
- Gli utenti esterni all'Università e personale di Enti convenzionati non ancora in possesso di un account UniTrento, devono per prima cosa compilare un modulo online per attivare il proprio account. Il modulo è disponibile alla pagina web <u>https://www.cla.unitn.it/iscrizioni</u>.

#### Come accedere

Per accedere all'area riservata:

- 1. collegarsi al link: https://unitn.cla.cineca.it/dashboard
- 2. cliccare su "ACCEDI", in alto a destra

| Sineca<br>Grini<br>Grini<br>Di Trento | 😯 Registrati | Accedi   |
|---------------------------------------|--------------|----------|
|                                       |              | $\Delta$ |
|                                       |              |          |
|                                       |              |          |
|                                       |              |          |
|                                       |              |          |
|                                       |              |          |
|                                       |              |          |
|                                       |              |          |
|                                       |              |          |

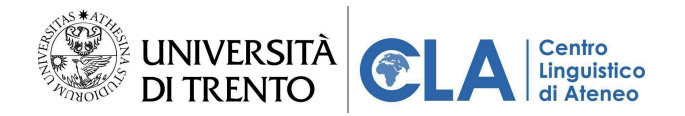

3. Inserire le proprie credenziali UniTrento e fare clic sul tasto rosso "Login"

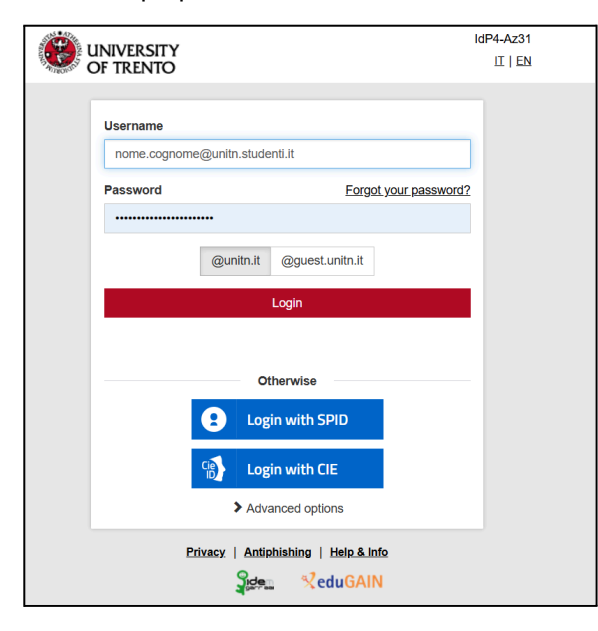

• (unicamente al primo accesso) accettare l'informativa per la privacy

| Serence<br>Marchano<br>December 2010<br>Director<br>Director<br>Director                                                                                                    | 🔁 IT 🗸 🔶 Area personale 🖉                                                                                                    |
|----------------------------------------------------------------------------------------------------|----------------------------------------------------------------------------------------------------|
| Informativa privacy                                                                                                    |                                                                                                    |
| Privacy e protezione dei dati personali<br>A partire dai 25 maggio 2018 è diventato direttamente applicabile a tutti gli Stati membri il Regolament<br>denominato "Regolamento Generale per la Protezione dei Dati Personali" (General Data Protection Reg<br>d.lg. dei 10 ottobre 2018, n. 10 il legislatore italiano ha adeguato la disciplina contenuta nei d.lgs. 30<br>di protezione dei dati personali d'ODPR. L'Università degi Studi di Tront, consapevale dei rilevo della<br>limitazione della conservazione, integrità, riservatezza e responsabilizzazione.<br>Per maggiori informazioni, consultare la pagina dedicata alla <u>"Privacy e protezione dei dati personali"</u> su<br>21 | o UE del 27 aprile 2016, n. 679,<br>ulation, d'ora in avant <b>'GOPR'</b> ). Con il<br>giugno 2003, n. 196 (Codice in materia<br>protezione dei suoi dati personali, si<br>à, minimizzazione dei dati, esattezza,<br>ul sito d'Ateneo.<br>X RIFIUTO |
|                                                                                                    | Informativa cookie                                                                                                    |
| Centro Linguistico di Ateneo                                                                                                    | Questo sito utilizza i cookie necessari per<br>consentirne il funzionamento e i cookie di<br>tracciamento per capire come interagisci. Gli ultimi<br>saranno impostati solo se acconsenti.                                                          |
| CONTATTI                                                                                                    | Accetta tutti                                                                                                    |
| Via Verdi, 8 - I plano<br>tel. + 390441283460<br>cia@unita. R                                                                                                    | Accetta solo i necessari                                                                                                    |
| Copyright © 2025 CINECA. All rights reserved. Privacy   Termini di utilizzo   Preferenze sui cookie                                                                                                    | Impostazioni                                                                                                    |

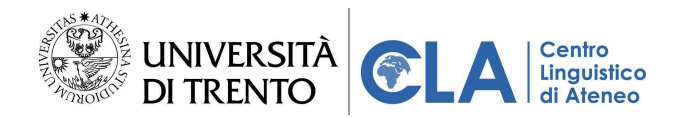

# Prima di iscriversi ai corsi CLA

Prima di iscriversi, è necessario verificare i requisiti di accesso ai corsi pubblicati sul sito del CLA, <u>https://www.cla.unitn.it/iscrizioni</u>.

#### Test di piazzamento

Per determinare il livello di corso a cui è possibile iscriversi è necessario svolgere il test di piazzamento online del CLA.

Il test non è necessario per:

- principianti assoluti (nessuna conoscenza) che potranno iscriversi direttamente ai corsi di livello A1a/A1;
- chi ha superato un corso CLA di livello inferiore a quello di interesse (valido entro un anno dalla data di fine corso);
- chi ha superato l'esame di lingua previsto dal piano di studi (l'esame deve essere già registrato in Esse3). Gli studenti di Lingue, Mediazione Linguistica e delle Lauree Magistrali del DEM dovranno comunque sostenere il test di piazzamento, in quanto i loro esami non sono gestiti dal CLA;
- chi possieda un certificato riconosciuto (vedi "certificati linguistici riconosciuti a livello internazionale"); se il certificato non è stato registrato in Esse3, bisognerà iscriversi presso la segreteria CLA con il certificato alla mano.

## Come sostenere il test di piazzamento

Per sostenere il test di piazzamento CLA:

- 1. collegati al link: https://unitn.cla.cineca.it/dashboard
- 2. clicca su "ACCEDI", in alto a destra e autenticati con le tue credenziali UniTrento

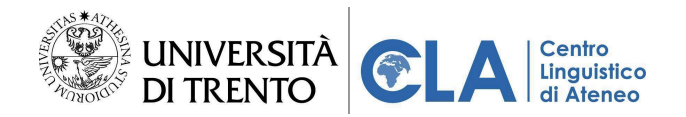

3. una volta fatto l'accesso all'area riservata, clicca sul il tab "CARRIERA"

|   | NECA<br>Kitt<br>Gushar<br>DI TRENTO                                   |                                                                                            |                          |
|---|-----------------------------------------------------------------------|--------------------------------------------------------------------------------------------|--------------------------|
|   | LA MIA SCRIVARA                                                       |                                                                                            | CARRIERA                 |
|   | <ul> <li>Vuoi anticipare attività didattiche di lingua non</li> </ul> | ancora presenti nel tuo libretto?                                                          | ANTICIPA LIBRETTO        |
|   | 24 feb 2025 - 2 mar 2025                                              | Corsi da completare                                                                        | VEDITUTO                 |
| 8 | ← Lun Mar Mer <b>Gio</b> Ven Sab Dom → 2,4 25 2,6 27 28 01 02 →       | ALCOMPLETABE                                                                               | ito<br>ito               |
|   | Non Cè alcun impegno per questo giorno                                | Non sono presenti corsi attivi. Se si intende aggiungere dei corsi, visita il<br>catalogo. | Pubblicazione esito      |
|   |                                                                       | VEDITUTTI CORSI                                                                            | 21/06/2024 - 14:01       |
|   | Prove di lingua                                                       | Esperienze di studio                                                                       | Corsi in lista di attesa |
|   | E<br>Prove disponibili                                                | (sv) Impara a fare il portoghese<br>Portoghese (Ratiano                                    |                          |
|   | √<br>Prove prenotate                                                  |                                                                                            | 法                        |

4. Nella scheda "Livello minimo", clicca sul tasto " VAI AL TEST"

|   | INECA<br>est i<br>Macusineci<br>DI TRENTO |                                                                                                    |                                                                                                    |
|---|-------------------------------------------|----------------------------------------------------------------------------------------------------|----------------------------------------------------------------------------------------------------|
|   | La Mia Scrivania                          |                                                                                                    | CARRIERA                                                                                                    |
|   | Vuoi anticipare attività didattiche o     | lingua non ancora presenti nel tuo libretto?                                                                                                    |                                                                                                    |
| 8 | Livello minimo                            | To Corsi Consi Consi Consi Constant Constant Con | COMPLETATION  Prove di lingua da completare  Inglese B1 - pspo  Produzione orale  Produzione orale Produzione orale Produzione orale Produzione orale Produzione orale Produzi |
|   | Anticipazione libretto CLA                | 0                                                                                                    | ,                                                                                                    |

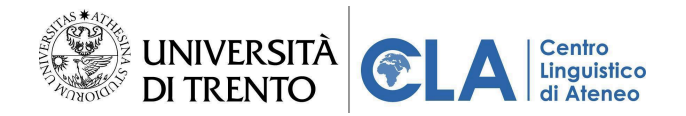

5. Prosegui leggendo le istruzioni sul test di piazzamento. Per avanzare o tornare indietro, usa le frecce laterali

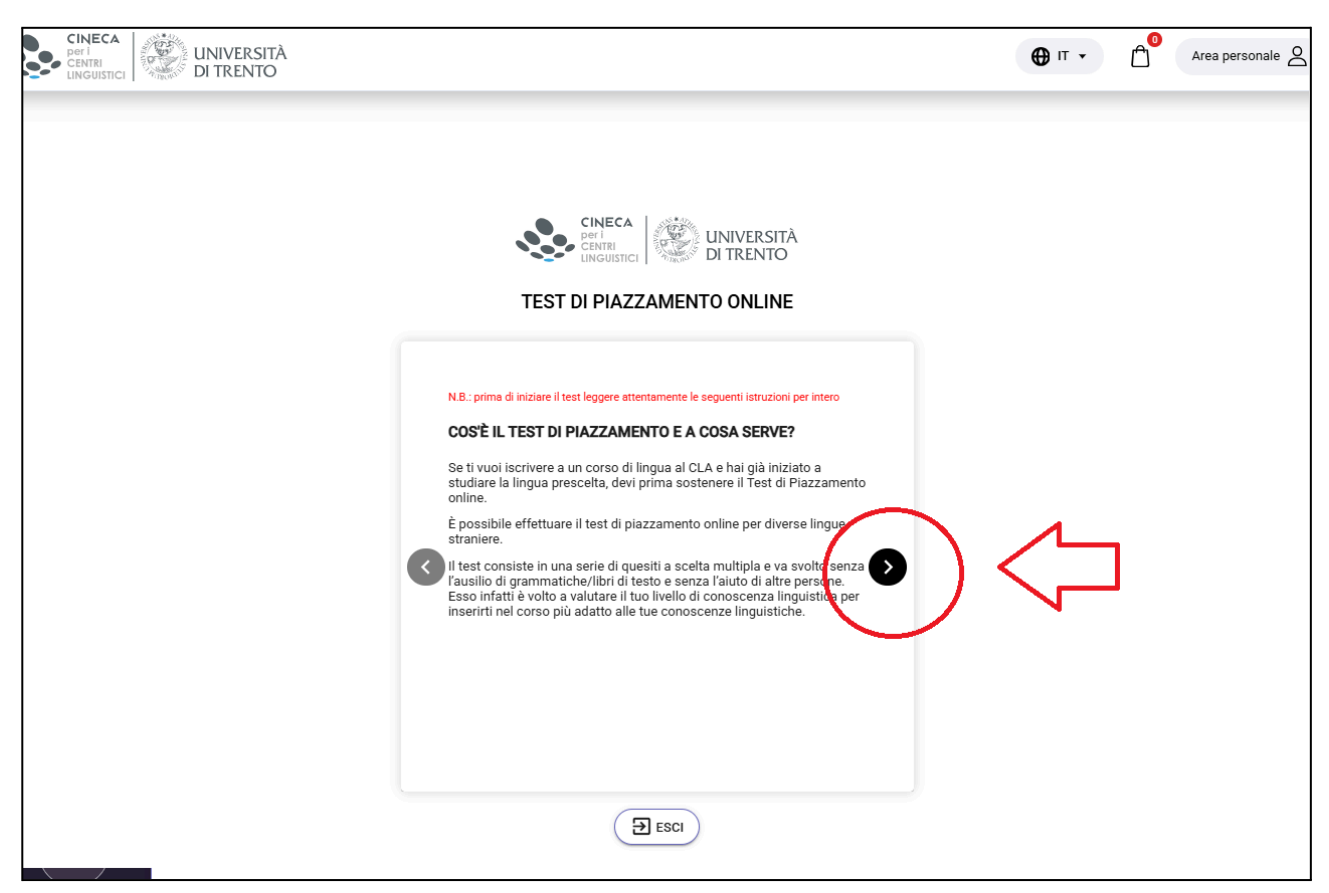

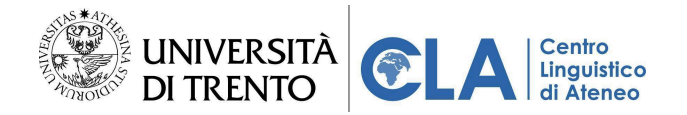

6. Al termine delle istruzioni, clicca su "INIZIA IL TEST"

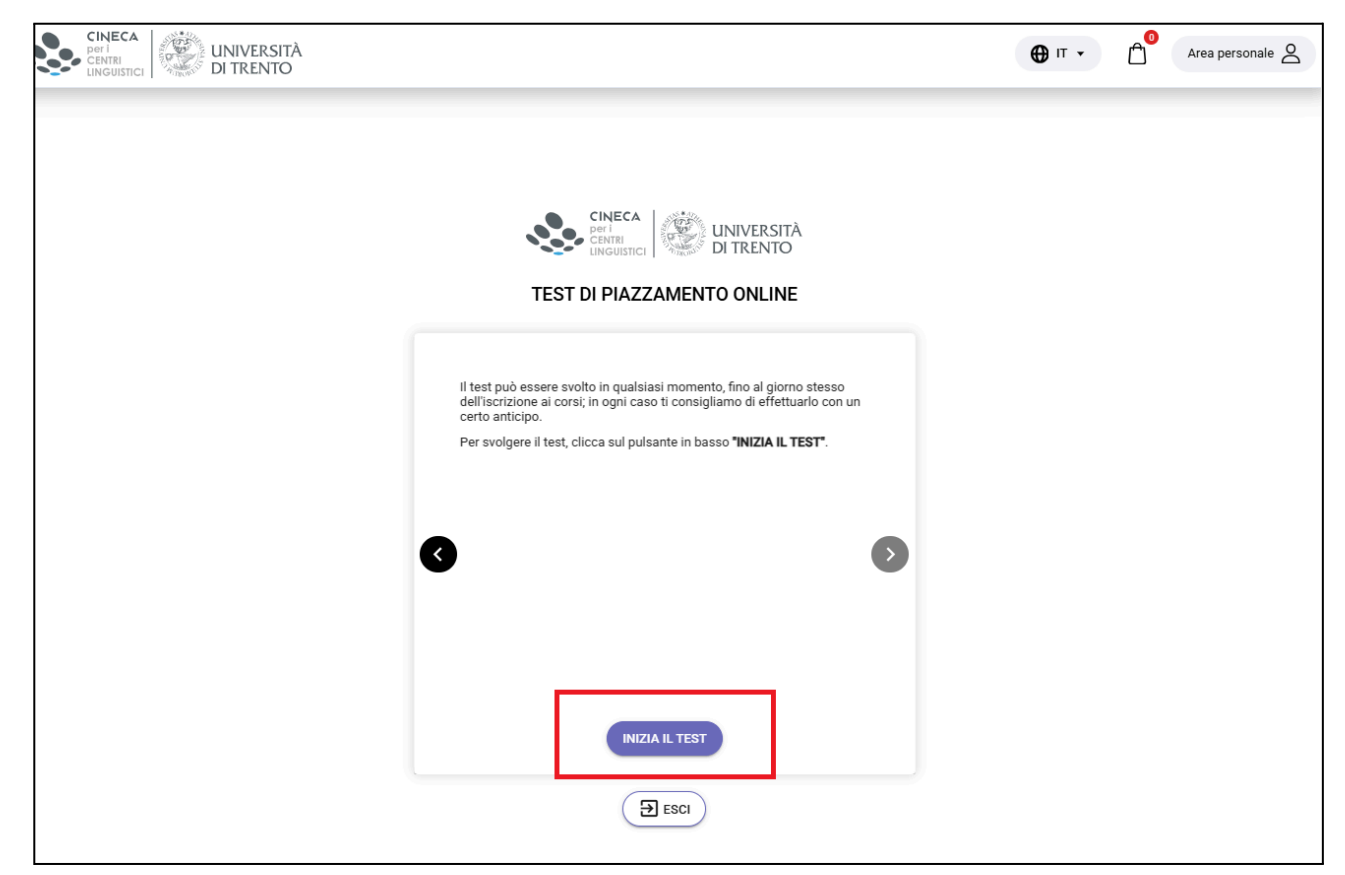

7. Accedi con le credenziali UniTrento

| UNIVERSITÀ<br>DI TRENTO                                          | IT   EN |
|------------------------------------------------------------------|---------|
| Se hai un account @unitn.it                                      |         |
| Oppure                                                           |         |
| Se non hai un account @unitn.it<br>accedi con credenziali Moodle |         |
| Serve aiuto?<br>Richiedi il nostro supporto                      |         |
| Privacy   Antiphishing   Help & Info                             |         |
|                                                                  |         |

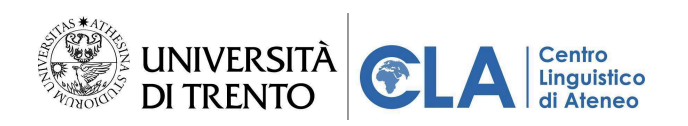

# 8. Seleziona la lingua dall'elenco

| CLA / Test di Piazzamento per iscrizione ai corsi CLA | \$<br>Cerca corsi | Q | Altro ~ |
|-------------------------------------------------------|-------------------|---|---------|
|                                                       |                   |   |         |
| lest di Piazzamento - INGLESE 🔗                       |                   |   |         |
| Test di Piazzamento - FRANCESE 🔊                      |                   |   |         |
|                                                       |                   |   |         |
| Test di Piazzamento - SPAGNOLO 🔗                      |                   |   |         |
|                                                       |                   |   |         |
| Test di Piazzamento - TEDESCO 🔗                       |                   |   |         |
|                                                       |                   |   |         |
| Test di Piazzamento - ITALIANO 🔗                      |                   |   |         |
|                                                       |                   |   |         |
| Test di Piazzamento - RUSSO 🔗                         |                   |   |         |
|                                                       |                   |   |         |
|                                                       |                   |   |         |

9. Clicca sul quiz in fondo alla pagina

| A cosa serve il lest di Piazzamento?                                                                                                    |                                                        |
|----------------------------------------------------------------------------------------------------|--------------------------------------------------------|
| Se ti vuoi iscrivere a un corso di lingua al CLA, devi prima sostenere il Test di Piazzamento.                                                                                 |                                                        |
| Il test stabilisce il livello più corrispondente alle tue conoscenze linguistiche*.                                                                                            |                                                        |
| Puoi svolgere il test quando vuoi, fino al giorno dell'iscrizione, ma consigliamo di effettuarlo con un certo anticipo. Il test ha validità di <b>6 mesi</b> e<br>svolgimento. | e puoi ripeterlo solo dopo <b>2 mesi</b> dalla data di |
| NB: se sei principiante assoluto non è necessario sostenere il test.                                                                                                    |                                                        |
| * Nei primi giorni di corso l'insegnante potrà verificare il tuo livello e consigliarti, se lo riterrà opportuno, di passare a un livello inferiore o su                       | periore in base alle tue reali conoscenze.             |
| Come si svolge il Test di Piazzamento?                                                                                                    |                                                        |
| <ul> <li>ogni risposta errata dà punteggio -1</li> <li>ogni risposta non data dà punteggio 0</li> </ul>                                                                        |                                                        |
| Per svolgere il test avrai a disposizione un tempo massimo di 50 minuti.                                                                                                    |                                                        |
| Accedi al Test                                                                                                    |                                                        |
| Test di piazzamento - INGLESE                                                                                                    | Ricevere una valutazione                               |

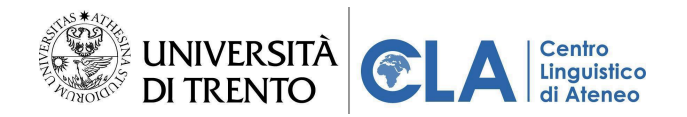

10. Per avviare il test, clicca su "TENTA IL QUIZ"

| Test di piazzamento - INGLESE             |
|-------------------------------------------|
| Ricevere una valutazione                  |
| Tenta il quiz<br>Limite di tempo: 50 min. |
| Metodo di valutazione: Ultimo tentativo   |
|                                           |
|                                           |

11. Al termine del test di piazzamento, **visualizzerai subito l'esito del test**. Il messaggio riporta il tuo livello posseduto e il livello di corso a cui puoi accedere.

|           |                              | Valutazione / |           |                                                                                      |
|-----------|------------------------------|---------------|-----------|--------------------------------------------------------------------------------------|
| Tentativo | Stato                        | 100,00        | Revisione | Feedback                                                                             |
| 1         | Completato                   | 80,00         | Non       | Il Test di piazzamento è terminato.                                                  |
|           | Inviato mercoledì, 31 luglio |               | permesso  | la basa dia antisa da attanta sin iti a sandara il findla DOb a susi a sandara       |
|           | 2024, 15:04                  |               |           | In base alla percentuale ottenuta risulti possedere il livello B2b e puoi accedere a |
|           |                              |               |           | corso di livello C1a                                                                 |
|           |                              |               |           | Clicca per caricare l'esito del test di piazzamento.                                 |

Attenzione: al termine del test ricordati di cliccare sul link rosso per caricare a sistema il risultato e poter fare l'iscrizione ai corsi di lingua CLA.

# COME RIVEDERE L'ESITO DEL TEST DI PIAZZAMENTO

Per rivedere l'esito del test di piazzamento sostenuto:

- 1. collegati al link: https://unitn.cla.cineca.it/dashboard
- 2. clicca su "ACCEDI", in alto a destra e autenticati con le tue credenziali UniTrento

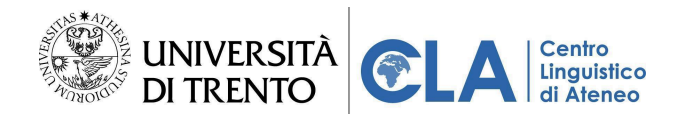

3. una volta fatto l'accesso all'area riservata, clicca sul il tab "CARRIERA"

| <b>.</b> | CINECA<br>per I<br>CENTRI<br>LINGUISTICI | j 🔅             | JNIVERS<br>DI TRENT | sità<br>fo |           |                |             |           |               |              |                                                                                   |                             |                                                                                                    |  |  |
|----------|------------------------------------------|-----------------|---------------------|------------|-----------|----------------|-------------|-----------|---------------|--------------|-----------------------------------------------------------------------------------|-----------------------------|----------------------------------------------------------------------------------------------------|--|--|
|          |                                          | LA BAR ISSEMBAR |                     |            |           |                |             |           | RIVANIA       |              |                                                                                   |                             | CARRIERA                                                                                                    |  |  |
|          |                                          |                 |                     |            |           |                |             |           | tà didattiche | di lingua no | ancora presenti nel tuo libretto?                                                 |                             | ANTICIPA LIBRETTO                                                                                                    |  |  |
|          |                                          | 24 feb          | 2025 -              | 2 mar      | 2025      |                |             |           |               | $\odot$      | Corsi da completare                                                               |                             | C VEDITUTT                                                                                                    |  |  |
| Ø        |                                          | ÷               | Lun<br>24           | Mar<br>25  | Mer<br>26 | Gio<br>27      | Ven<br>28   | Sab<br>01 | Dom<br>02     | ÷            | ta convertion                                                                     |                             | ito                                                                                                    |  |  |
|          |                                          |                 |                     | Non        | c'è alcun | impegno pe     | er questo g | iorno     |               |              | Non sono presenti corsi attivi. Se si intende aggi<br>catalogo.<br>(vto rum cosa) | ungere dei corsi, visita il | Pubblicazione esito                ⊇ 25/06/2024-1617                 Pubblicazione esito                 ⊉ 1/06/2024-1401 |  |  |
|          |                                          | Prove           | di lingu            | ıa         |           |                |             |           |               |              | Esperienze di studio                                                              | VEDI TUTTO                  | Corsi in lista di attesa                                                                                                  |  |  |
|          |                                          |                 |                     |            | Pro       | I we dispo     | nibili      |           |               |              | (sv) Impara a fare il portog                                                      | Portoghese Italiano         |                                                                                                    |  |  |
|          |                                          |                 |                     |            | Pro       | ≪<br>ove prend | otate       |           |               |              |                                                                                   |                             | 之                                                                                                    |  |  |

4. Clicca su " VEDI TUTTO", nella scheda "Livello minimo"

|           | tei Wersità<br>di trento                                                                                                    |                                                                                                    |                                                                                                    | 9 |
|-----------|----------------------------------------------------------------------------------------------------|----------------------------------------------------------------------------------------------------|----------------------------------------------------------------------------------------------------|---|
| $\bigcap$ | LA MIA SCRIVANIA                                                                                                    |                                                                                                    | CARRIERA                                                                                                    |   |
|           | Vuoi anticipare attività didattiche di lingu                                                                                                    | ua non ancora presenti nel tuo libretto?                                                           | ANTICIPA LIBRETTO                                                                                            |   |
|           | Livello minimo                                                                                                    | Corsi                                                                                              | Prove di lingua da completare                                                                                |   |
| <br>⊗     | C1<br>C1<br>B1<br>A2<br>A1<br>Francese Spagnolo Inglese<br>Consource Inguistiche sequisite                                                                                                    |                                                                                                    | Inglese B1 - pspo Q<br>Produzione scritta<br>Produzione scritta<br>O<br>Produzione orale<br>Produzione orale |   |
|           | Per verificare le prove di lingua svolte, i corsi completati, gli esiti dei test di<br>piazzamento e della richiesta di riconoscimento certificazioni per l'accesso al corsi,<br>clicca su VEDI TUTTO<br>Mettiti alla prova | Non sono presenti corsi attivi. Se si intende aggiungere<br>dei corsi, visita il <u>catalogo</u> . | Produzione orale<br>Produzione orale                                                                         | 0 |
|           | VAI AL TEST                                                                                                    | VEDI TUTTI CORSI                                                                                   | • • • • • • • •                                                                                              |   |
|           | Anticipazione libretto CLA                                                                                                    |                                                                                                    |                                                                                                    |   |

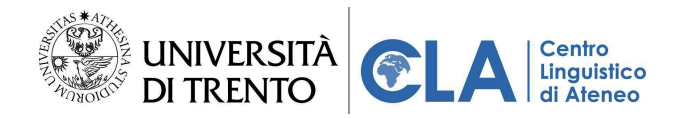

5. Vedrai eventuali prove linguistiche già superate o ancora da sostenere, corsi CLA superati e gli esiti del test di piazzamento.

|   | In questa sezione potrai visualizzare sia le competenze che hai co | Inglese B1 - pspo                        | Spagnolo B1                                                         | Tedesco A1 😧                                 |   |
|---|--------------------------------------------------------------------|------------------------------------------|---------------------------------------------------------------------|----------------------------------------------|---|
| • | In attesa di verbalizzazione                                       | Produzione scritta<br>Produzione scritta | In attesa di verbalizzazione                                        | Comprensione scritta<br>Comprensione scritta | 0 |
|   | Comprensione scritta                                               | Produzione orale  Produzione orale       | Comprensione scritta                                                | Comprensione orale<br>Comprensione orale     |   |
|   | Comprensione orale Produzione scritta O                            | Produzione orale<br>Produzione orale     | Comprensione orale         O           Produzione scritta         Ø | Produzione orale                             |   |
|   |                                                                    |                                          | Produzione orale O                                                  | Produzione orale                             |   |
|   |                                                                    |                                          | •                                                                   | ••                                           |   |
|   |                                                                    |                                          |                                                                     |                                              |   |
|   |                                                                    |                                          |                                                                     |                                              |   |

 Scorri in basso fino alla sezione "Esiti test di piazzamento e richieste riconoscimento certificazioni per accesso ai corsi". Vedrai tutti i test sostenuti e se il risultato è ancora valido o se il test è scaduto e va quindi sostenuto nuovamente.

| Ø |                                                                                     |                                                                                       |                                                                                                |                        |                |
|---|-------------------------------------------------------------------------------------|---------------------------------------------------------------------------------------|------------------------------------------------------------------------------------------------|------------------------|----------------|
|   |                                                                                     | 7                                                                                     | Al momento non sono presenti corsi di lingua completati.                                       |                        |                |
|   | Esiti test di piazzamento e rich<br>In questa sezione sono riportati i risultati de | ieste riconoscimento certificaz<br>i test di piazzamento effettuati e gli esiti delle | ioni per accesso ai corsi<br>richieste di riconoscimento certificazioni per l'accesso ai corsi |                        |                |
|   | Lingua                                                                              | Livello ottenuto                                                                      | Valido dal                                                                                     | Origine                | Stato          |
|   | Inglese                                                                             | B1b                                                                                   | 23/07/2024 16:04:00                                                                            | Test di piazzamento    | Valido         |
|   | Italiano                                                                            | B2b                                                                                   | 23/07/2024 16:07:12                                                                            | Test di piazzamento    | Scaduto        |
|   |                                                                                     |                                                                                       |                                                                                                | Elementi per pagina: 5 | ▼ 1-2 di 2 < > |

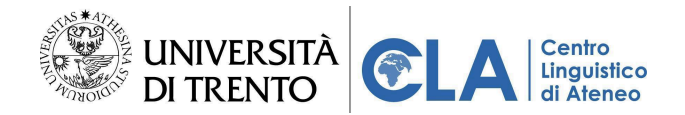

## Anticipo Libretto

Se sei uno studente UniTrento, prima di iscriverti ai corsi di lingua del Centro Linguistico, devi aver compilato il piano di studio in Esse3. Se nel tuo percorso accademico sono previste una o più prove linguistiche, assicurati di averle inserite nel piano di studi prima di procedere con l'iscrizione ai corsi del CLA.

Gli studenti UniTrento possono infatti iscriversi gratuitamente ad un corso per lingua e livello, fino al raggiungimento del livello richiesto dalla prova linguistica inserita nel proprio piano di studi.

Se ti sei immatricolato da poco e non hai ancora avuto modo di compilare il piano di studio, oppure se devi sostenere più Prove di lingua e al momento dell'iscrizione ai corsi la finestra temporale di modifica piano studi in Esse3 è ancora chiusa, puoi utilizzare la funzione "Anticipo Libretto" per inserire manualmente nella tua carriera CLA le lingue e i livelli delle prove che intendi poi inserire nel piano di studio Esse3 vero e proprio per poi dare gli esami.

Attenzione! quando si aprirà la finestra di compilazione del piano di studio, dovrai comunque inserire ufficialmente le prove linguistiche nella tua carriera accademica di Esse3.
Se hai già compilato il piano di studio, l'anticipo libretto non è necessario.
Non per tutti i corsi di studio di Ateneo sono previsti esami di lingua e di conseguenza non per tutti i corsi di studio è prevista la funzione di Anticipo libretto.

**Attenzione (2) !** La funzione di "Anticipo Libretto" serve unicamente per potersi iscrivere ai corsi CLA con la tariffa dedicata agli studenti UniTrento. Per sostenere le prove linguistiche è obbligatorio che queste siano già presenti nel proprio piano di studio in Esse3.

Per anticipare le attività didattiche nella tua carriera CLA:

- 1. collegati al link: https://unitn.cla.cineca.it/dashboard
- 2. clicca su "ACCEDI", in alto a destra e autenticati con le tue credenziali UniTrento

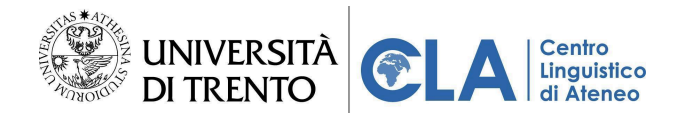

3. una volta fatto l'accesso all'area riservata, clicca sul il tab "CARRIERA"

|   | net UNIVERSITÀ<br>DI TRENTO                                     |                                                                                            |                          |
|---|-----------------------------------------------------------------|--------------------------------------------------------------------------------------------|--------------------------|
|   | LA MIA SCRIVANIA                                                |                                                                                            | CARRIERA                 |
|   | 👔 Vuoi anticipare attività didattiche di lingua no              | ancora presenti nel tuo libretto?                                                          | ANTICIPA LIBRETTO        |
|   | 24 feb 2025 - 2 mar 2025                                        | Corsi da completare                                                                        | С                        |
| 8 | ← Lun Mar Mer <b>Glo</b> Van Sab Dom → 24 25 26 (27) 28 01 02 → | eta courrenzas<br>È                                                                        | ito<br>ito               |
|   | Non c'è alcun impegno per questo giorno                         | Non sono presenti corsi attivi. Se si intende aggiungere dei corsi, visita il<br>catalogo. | Pubblicazione esito      |
|   |                                                                 | VEDITUTTI CORSI                                                                            | 21/06/2024-14:01         |
|   | Prove di lingua                                                 | Esperienze di studio                                                                       | Corsi in lista di attesa |
|   | ₽<br>Prove disponibili                                          | (sv) Impara a fare il portoghese<br>Portoghese Italiano                                    |                          |
|   | ≪<br>Prove prenotate                                            |                                                                                            | 溘                        |

4. Clicca su "ANTICIPA LIBRETTO", nella sezione "Anticipazione libretto CLA"

|   | LA MIA SCRIVANIA                                                                              |                                                                                                    | CARRIERA                              |
|---|-----------------------------------------------------------------------------------------------|----------------------------------------------------------------------------------------------------|---------------------------------------|
|   | Vuoi anticipare attività didattiche di lingua                                                 | non ancora presenti nel tuo libretto?                                                                  | ANTICIPA LIBRETTO                     |
|   | Livello minimo                                                                                | Corsi                                                                                                  | Prove di lingua da completare         |
| ⊗ | Inizia il tuo percorso al CLA!                                                                |                                                                                                    | Inglese B2 😫                          |
|   | Verifica il tuo livello linguistico con il test di piazzamento<br>Prenota una prova di lingua | *                                                                                                    | Comprensione scritta                  |
|   | PROVE DISPONIBILI                                                                             | _                                                                                                    | Comprensione orale                    |
|   | Fai un test di piazzamento per accedere ai corsi                                              |                                                                                                    | Produzione scritta Produzione scritta |
|   | Richiedi il riconoscimento di una certificazione linguistica                                  | Non sono presenti corsi attivi. Se si intende aggiungere dei corsi,<br>visita il <u>catalogo</u> .     | Produzione orale                      |
|   |                                                                                               | (VEDI TUTTI CORSI                                                                                      |                                       |
|   | Anticipazione libretto CLA                                                                    |                                                                                                    |                                       |
|   |                                                                                               | Vuci anticipare attività didattiche di lingua non ancora presenti nel tuo libretto?  ANTICIPA LUBRETTO |                                       |

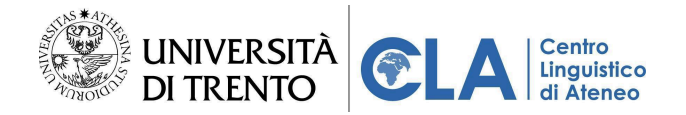

5. (se hai più di una carriera attiva) seleziona il corso di studi, e clicca su "CONTINUA"

| CINE<br>Per i<br>CENTRI<br>LINGUI | ca   WIIVERSITÀ<br>Intel DI TRENTO                                              |                                                                                                    | Θ |
|-----------------------------------|---------------------------------------------------------------------------------|----------------------------------------------------------------------------------------------------|---|
|                                   | Dashboard / Carriera / Anticipazione libretto CLA<br>Anticipazione libretto CLA |                                                                                                    |   |
| <b>∎</b><br>⊗                     |                                                                                 | Anticipazione libretto CLA<br>Se ancora non hai specificato nel piano di studi su ESSE3 tutte le attività<br>didattiche di lingua che devi sostenere, puoi anticiparle tramite questa<br>funzione per istriverti gratuitamente per motivi di studio al relativo corso<br>(ove previsto). |   |
|                                   |                                                                                 | Le attività didattiche qui inserite vanno comunque poi riportate anche nel<br>plano di studi di ESSE3 per sostenere le relative prove di lingua.<br>Una volta specificata questa anticipazione non sarà più modificabile se                                                              |   |
|                                   |                                                                                 | non tramite ESSE3 (il piano di studi CLA si aggiornerà in automatico di<br>conseguenza).<br>Seleziona corso di studi per procedere<br>corso di studi                                                                                                    |   |
|                                   |                                                                                 | 0336F - Ingegneria Edile-Architettura 🔹                                                                                                    |   |
|                                   |                                                                                 |                                                                                                    |   |
|                                   |                                                                                 |                                                                                                    |   |

6. Vedrai, in forma di **tabella**, quante prove di lingua hai già inserito in piano di studio in ESSE3 e **quante prove puoi ancora anticipare**.

| CINE<br>peri<br>CENTR<br>LINGU |            |                                                 | VERSITÀ<br>RENTO                                                                                                    |                                                                                             | •                                                                                                    |
|--------------------------------|------------|-------------------------------------------------|----------------------------------------------------------------------------------------------------|---------------------------------------------------------------------------------------------|----------------------------------------------------------------------------------------------------|
|                                |            | ESCI                                            |                                                                                                    |                                                                                             | SALVA ED ESO                                                                                         |
|                                | Da<br>Ar   | ashboard<br>nticipaz                            | / Carriera / Anticipazione libretto CLA<br>ione libretto CLA                                                                                                |                                                                                             |                                                                                                    |
|                                |            | formazio<br>Corso di studi<br>1336F - Ingeg     | neria Edile-Architettura                                                                                                    | Stato del piano                                                                             | Ullima modifica<br>27/02/2025 14:50:26                                                               |
|                                | 2          | attività didattiche<br>!                        | anticipabili                                                                                                    | Attività didattiche a libretto<br>1                                                         | Attività didattiche anticipate<br>0                                                                  |
|                                | Sci<br>Sei | celta attiv<br>leziona le att<br>che nel libret | vità didattiche<br>sività didattiche che intendi anticipare per poter beneficiare dell'agevo<br>to universitario (non è sufficiente quindi inseririta qui). | plazione per "motivi di studio" per l'iscrizione al relativi corsi a catalogo (ove previsto | (▼ FILTRI) ∧<br>). Per poter sostenere le prove di lingua, l'attività didattica deve essere presente |
|                                |            |                                                 | Francese C1                                                                                                    |                                                                                             |                                                                                                    |
|                                |            |                                                 | Lingua inglese B2 CEF                                                                                                    |                                                                                             |                                                                                                    |
|                                |            |                                                 | Prova di conoscenza lingua inglese (B1)                                                                                                    |                                                                                             |                                                                                                    |

7. In basso vedrai invece l'elenco delle prove tra cui puoi scegliere. Seleziona le prove di tuo interesse spuntando la relativa casella a sinistra. Quando hai raggiunto il massimo di attività didattiche

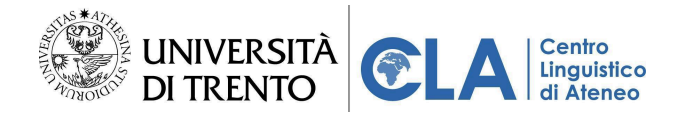

selezionate, compare un alert e le altre opzioni smettono di essere selezionabili.

| Scelta a<br>Seleziona<br>anche nel | <b>attivi</b><br>a le attiv | tà didattiche<br>ità didattiche che intendi anticipare per poter benefi<br>o universitario (non è sufficiente quindi inserirla qui). | ciare dell'agevolazione per "motivi di studio" per l'iscrizione ai relativi corsi a catalogo (ove previsto). Per poter sostenere le prove di lingua, l'attività didattica de                                                                                                    | <b>FILTRI</b> ^ |
|------------------------------------|-----------------------------|----------------------------------------------------------------------------------------------------|----------------------------------------------------------------------------------------------------|-----------------|
|                                    |                             | Francese C1                                                                                                    |                                                                                                    | Bozza 🔵 Invia   |
|                                    |                             | Lingua inglese B2 CEF                                                                                                    |                                                                                                    |                 |
|                                    |                             | Prova di conoscenza lingua inglese (B1)                                                                                              |                                                                                                    |                 |
|                                    |                             | Spagnolo C1                                                                                                    |                                                                                                    |                 |
|                                    |                             | Tedesco C1                                                                                                    | La somma delle attività didattiche anticipabili in CLA e di quelle presenti a libretto<br>ESSE3 ha raggiunto il suo valore massimo. Non puoi selezionare ulteriori attività<br>didattiche da anticipare. Se desideri apportare modifiche, deseleziona un'attività<br>didattica nella bozza. |                 |

8. Quando hai completato la selezione, cambia lo stato delle prove selezionate da "Bozza" a "Invia"

| Scelta                        | Scelta attività didattiche |                                                                                                    |     |  |  |  |
|-------------------------------|----------------------------|----------------------------------------------------------------------------------------------------|-----|--|--|--|
| Seleziona<br><b>anche</b> nel | a le atti<br>I librett     | ttività didattiche che intendi anticipare per poter beneficiare dell'agevolazione per "motivi di studio" per l'iscrizione ai relativi corsi a catalogo (ove previsto). Per poter sostenere le prove di lingua, l'attività didattica deve essere presente<br>tto universitario (non è sufficiente quindi inserirla qui). | _   |  |  |  |
|                               | 2                          | Francese C1 Bozza 📢 Im                                                                                                    | via |  |  |  |
|                               |                            | Lingua inglese 82 CEF                                                                                                    |     |  |  |  |
|                               |                            | Prova di conoscenza lingua inglese (B1)                                                                                                    |     |  |  |  |
|                               |                            | Spagnolo C1                                                                                                    |     |  |  |  |
|                               |                            | Tedesco C1<br>La somma delle attività didattiche anticipabili in CLA e di quelle presenti a libretto<br>ESSE3 ha rasglunto il suo valore massimo. Non puoi selezionare ulteriori attività                                                                                                    |     |  |  |  |

9. Clicca infine su "SALVA ED ESCI" in cima alla pagina

|   | UN<br>DI T                                        | IVERSITÀ<br>TRENTO                                                                                                    |                                                                                             | 6                                                                                                    |
|---|---------------------------------------------------|----------------------------------------------------------------------------------------------------|---------------------------------------------------------------------------------------------|----------------------------------------------------------------------------------------------------|
|   | ESCI                                              |                                                                                                    |                                                                                             | SALVA ED ESCI                                                                                         |
|   | Corso di studi<br>0336F - Inge                    | gneria Edile-Architettura                                                                                                    | Stato del piano<br>In compilazione                                                          | Ultima modifica<br>27/02/2025 14:50:26                                                                |
|   | Attività didattiche<br>2                          | e anticipabili                                                                                                    | Attività didettiche a libretto<br>1                                                         | Attività didettiche anticipate<br>0                                                                   |
| ⊗ |                                                   |                                                                                                    |                                                                                             |                                                                                                    |
|   | Scelta atti<br>Seleziona le at<br>anche nel libre | vità didattiche<br>tività didattiche che Intendi anticipare per poter beneficiare dell'ager<br>tto universitario (non è sufficiente quindi inserirla qui). | volazione per "motivi di studio" per l'iscrizione al relativi corsì a catalogo (ove previst | (     FILTR) ^ .o). Per poter sostenere le prove di lingua, l'attività didattica deve essere presente |
|   |                                                   | Francese C1                                                                                                    |                                                                                             | Bozza 👥 Invia                                                                                         |
|   |                                                   | Lingua inglese B2 CEF                                                                                                    |                                                                                             |                                                                                                    |
|   |                                                   | Prova di conoscenza lingua inglese (B1)                                                                                                    |                                                                                             |                                                                                                    |
|   |                                                   | Spagnolo C1                                                                                                    |                                                                                             |                                                                                                    |
|   |                                                   | Tedesco C1                                                                                                    | a delle attività didattiche anticipabili in CLA e di quelle presenti a libretto             |                                                                                                    |

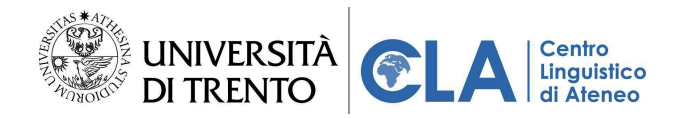

10. In "Anticipazione Libretto" compariranno le attività didattiche salvate.

|            | LA MIA SCRIVANIA                                                                                 |                                                          | CARRIERA                                                   |
|------------|--------------------------------------------------------------------------------------------------|----------------------------------------------------------|------------------------------------------------------------|
|            | Vuoi anticipare attività didattiche di lingua                                                    |                                                          |                                                            |
|            | Livello minimo                                                                                   | Corsi                                                    | Prove di lingua da completare                              |
| Ø          | Inizia il tuo percorso al CLA!<br>Verifica il tuo livello linguistico con il test di piazzamento | OWINCE AND                                               | Inglese B2 😫                                               |
|            | Prenota una prova di lingua PROVE DISPONIBILI                                                    | <b>含</b>                                                 | Comprensione scritta Comprensione orale Comprensione orale |
|            | Fai un test di piazzamento per accedere ai corsi                                                 | Non sono presenti corsi attivi. Se si intende aggiungere | Produzione scritta Produzione scritta Produzione orale     |
|            | Richiedi II riconoscimento di una certificazione linguistica                                     | dei corsi, visita il <u>catalogo</u> .                   | Produzione orale                                           |
|            |                                                                                                  |                                                          |                                                            |
|            | Anticipazione libretto CLA<br>Corso di studi : Ingegneria Edile-Architettura - 0                 | 336F                                                     | VEDITUTTO                                                  |
|            | [140518] Francese C1                                                                             |                                                          | nviato                                                     |
| $\bigcirc$ |                                                                                                  | Salvataggio avvenuto con successo OK                     |                                                            |

Attenzione: consigliamo a tutti gli studenti UniTrento che desiderano iscriversi ai corsi del Centro Linguistico di compilare il proprio piano di studio prima di iscriversi ai corsi CLA. Gli studenti che, al momento dell'iscrizione, non hanno ancora avuto modo di compilare il piano di studio, possono usare la funzione "anticipo libretto".

Una volta anticipate le attività didattiche da sostenere con la funzione "anticipo libretto", non sarà più possibile modificarle, se non inserendo le stesse in Esse3.

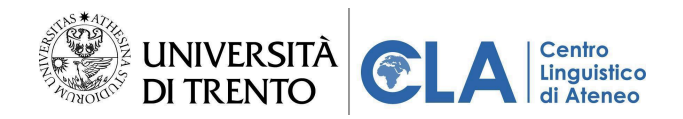

# Pagamento corsi CLA

Qualora l'iscrizione al corso preveda il versamento di una quota, **l'iscrizione sarà ritenuta valida solo se il pagamento viene effettuato e registrato entro le ore 12.00 del giorno successivo all'iscrizione** (per coloro che si iscrivono di venerdì, è sufficiente che venga effettuato e registrato entro le ore 12.00 del lunedì successivo).

In caso di mancato pagamento nei termini sopra indicati, l'iscrizione verrà automaticamente cancellata e dovrà essere effettuata nuovamente.

**N.B.:** Si precisa che le domande d'iscrizione potranno essere accolte compatibilmente al numero dei posti disponibili per ciascun corso. Pertanto si dovrà procedere al pagamento solo dopo aver provveduto all'iscrizione al corso e alla verifica della disponibilità di posto.

# Metodi di pagamento accettati

Dopo aver provveduto all'iscrizione, il versamento del contributo va effettuato unicamente tramite PagoPA Atenei:

#### 1. Direttamente ONLINE con

- Carta di credito/debito
- Conto corrente (unicamente per le banche abilitate)
- Altri metodi di pagamento (Satispay, BancomatPay, PostePay, iConto, PayTipper)

## 2. Tramite APP, codice QR oppure direttamente in Banca, Ricevitoria o dal Tabaccaio

## NB: Non si accettano contanti.

Il link e/o il bollettino necessari per il pagamento sono disponibili unicamente dopo aver effettuato l'iscrizione al corso.

Se ci si iscrive online si può pagare in una delle seguenti modalità:

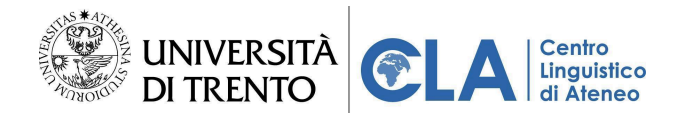

- o direttamente nel gestionale CLA subito dopo aver completato l'iscrizione al corso;
- oppure dalla sezione Ordini dell'area online del gestionale CLA <u>https://unitn.cla.cineca.it/dashboard</u>;
- o oppure cliccando direttamente sul link presente nell'email che si riceve dopo l'iscrizione;
- o oppure stampando l'avviso di pagamento allegato alla mail.
- Se ci si iscrive in presenza si può pagare:
  - o dalla sezione Ordini dell'area online del gestionale CLA https://unitn.cla.cineca.it/dashboard;
  - o oppure cliccando direttamente sul link presente nell'email che si riceve dopo l'iscrizione;
  - o oppure stampando l'avviso di pagamento allegato alla mail.

## Come effettuare il pagamento

#### PER EFFETTUARE IL PAGAMENTO DIRETTAMENTE ONLINE:

- 1. collegati al link: <u>https://unitn.cla.cineca.it/dashboard</u> e accedi alla tua area riservata:
- 2. Clicca sul pulsante "Ordini" nel menù di sinistra

| CINECA<br>Pert R<br>UNIVERSITÀ<br>DI TRENTO                                                                                                    |                                                                                                    |                          |
|----------------------------------------------------------------------------------------------------|----------------------------------------------------------------------------------------------------|--------------------------|
| LA MIA SCRIVANIA                                                                                                    |                                                                                                    | CARRIERA                 |
| Vuoi anticipare attività didattiche di lingua                                                                                                    | non ancora presenti nel tuo libretto?                                                              | ANTICIPA LIBRETTO        |
| Grdini / Orden <sup>2</sup> 4 2025 - 2 mar 2025                                                                                                    | Corsi da completare                                                                                | Comunicazioni            |
| O         Lun         Mar         Mer         Gio         Ven         Sab         Dom           ←         24         25         26         27         28         01         02         → |                                                                                                    | Pubblicazione esito      |
|                                                                                                    | *                                                                                                  | Pubblicazione esito      |
| Non c'è alcun impegno per questo giorno                                                                                                    | Non sono presenti corsi attivi. Se si intende aggiungere dei<br>corsi, visita il <u>catalogo</u> . | Pubblicazione esito      |
|                                                                                                    | VEDI TUTTI CORSI                                                                                   |                          |
| Prove di lingua                                                                                                    | Esperienze di studio                                                                               | Corsi in lista di attesa |
|                                                                                                    | (sv) Impara a fare il portoghese                                                                   |                          |

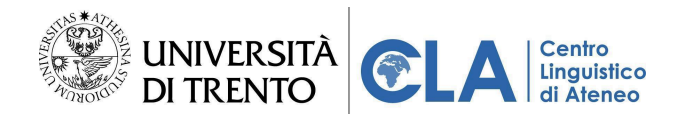

3. Clicca sulla card del corso di tuo interesse

| CENTR<br>LINGU<br>DI ATEI<br>CINECA | università<br>di trento                                                              |                                                                                                    |
|-------------------------------------|--------------------------------------------------------------------------------------|----------------------------------------------------------------------------------------------------|
|                                     | Dashboard / Ordini<br>Ordini                                                         |                                                                                                    |
|                                     | Corso di Inglese blended Livello B2 type 1 - 4656<br>Corso   Modalità<br>Disiocritto | Corso di Inglese Livello B1a - Percorso di<br>autoapprendimento - 5148<br>Corso estensivo   Modalità in presenza<br>In attesa di pagamento<br>Procedere al pagamento entro le ore 12:00 del giorno<br>31/01/2025 per evitare la mancata iscrizione |
|                                     | Totale: 400,00 €<br>Iscrizione effettuata il 18/11/2024                              | Totale: 20,00 €<br>Iscrizione effettuata il 30/01/2025                                                                                                    |

4. Clicca su "Procedi al pagamento"

|                                                                                                    | Corso di Inglese Livello B1a - Percorso di autoapprendimento - 5148<br>Corso estensivo   Modalità autoapprendimento                 | × |
|----------------------------------------------------------------------------------------------------|----------------------------------------------------------------------------------------------------|---|
|                                                                                                    | Corso di Inglese Livello B1a - Percorso di autoapprendimento - 5148<br>Corso estensivo   Modalità in presenza                       | ല |
| Corso di Inglese Livello B1a - Percorso di<br>autoapprendimento - 5148<br>Corso estensivo   Modalità in presenza | ESTENSIVO   Procedere al pagamento entro le ore 12:00 del giorno 31/01/2025 per evitare la mancata iscrizione  Ordine n°: 000000878 |   |
| Procedere al pagamento entro le ore 12:00 del giorno     S1/01/2025 per evitare la mancata iscrizione            | Acquisto effettuato il: 30/01/2025<br>TOTALE: 20,00 €                                                                               |   |
| Totale: 20,00 €<br>Iscrizione effettuata il 30/01/2025                                                           | VISUALIZZA ARTICOLO                                                                                                    |   |
|                                                                                                    | PROCEDI AL PAGAMENTO                                                                                                    |   |
|                                                                                                    | $\mathbf{\hat{c}}$                                                                                                    |   |

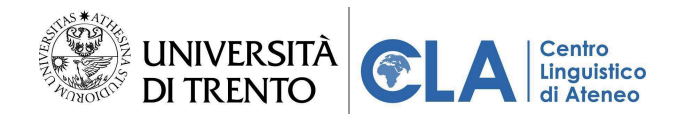

5. Verrai reindirizzato su PagoAtenei e potrai saldare la quota di iscrizione. Clicca su "Pagamento immediato"

| SIIA<br>TO                                                                                            |                          |                              | Sei collegato all'ambiente di TEST | IT |
|----------------------------------------------------------------------------------------------------|--------------------------|------------------------------|------------------------------------|----|
| Torna alla home                                                                                       | Ricerca Posizione        | Pagamento Spontaneo          | Scarica Ricevuta                   |    |
| Unitrento per l'Ucraina e l'Afghani<br>Per importi superiori ai 1.000 € contattare <u>fundraising</u> | stan<br>Runitn.it        |                              |                                    |    |
| Ragione Sociale                                                                                       |                          | Codice fiscale / P.IVA       |                                    |    |
| E-Mail                                                                                                |                          |                              |                                    |    |
| Causale<br>Corso di Inglese Livello B1a CLA-COURSE-5148                                               |                          |                              | importo Totale<br>20,00 €          |    |
| Stato<br>NON ESEGUITO                                                                                 | IUV<br>02690000001080718 | Codice Ent<br>1109           | e                                  |    |
| Data Scadenza<br>31/01/2025                                                                           |                          | Data Emissione<br>30/01/2025 |                                    |    |
|                                                                                                    |                          |                              | 😑 Pagamento Immediato              |    |

## 6. Procedi al pagamento

| Simulatore PSP                                       |                       |
|------------------------------------------------------|-----------------------|
|                                                      |                       |
| Presente unificate de seconies                       |                       |
| Pagamento vernicato da eseguire                      | Simulazione pagamento |
| Dominio 00340520220                                  | Esito                 |
| Numero Avviso 30269000001080718                      | Pagamento eseguito    |
| luv 0269000001080718                                 | - againente congone   |
| Causale Corso di Inglese Livello B1a CLA-COURSE-5148 |                       |
| Importo 20.00 €                                      | PROCEDI               |
| Commissioni PSP 1.00 €                               |                       |
| Totale 21.00 €                                       |                       |

#### **P**AGAMENTO TRAMITE AVVISO CARTACEO

Per effettuare il pagamento anche **stampando l'avviso cartaceo**. Per pagare tramite avviso di pagamento cartaceo dopo esserti iscritto al corso, entra nella tua **mail** e scarica l'avviso di pagamento allegato. Sull'avviso

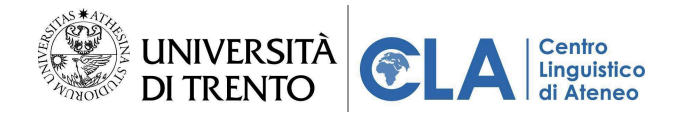

di pagamento troverai indiate le diverse modalità con cui è possibile per procedere al pagamento:

| AVVISO DI PAGAMENTO                                                                                                    | e università<br>di trento                                                                                                    |  |  |  |
|----------------------------------------------------------------------------------------------------|----------------------------------------------------------------------------------------------------|--|--|--|
| Corso di Inglese Livello B1a CLA-CO                                                                                                    | OURSE-5150                                                                                                    |  |  |  |
| ENTE CREDITORE Cod. Fiscale 00340520220                                                                                                    | DESTINATARIO AVVISO Cod. Fiscale                                                                                                    |  |  |  |
| Università degli Studi di Trento                                                                                                    |                                                                                                    |  |  |  |
| QUANTO E QUANDO PAGARE?                                                                                                    | DOVE PAGARE? Lista dei canali di pagamento su www.pagopa.gov.it                                                                                                    |  |  |  |
| 400,00 Euro entro il 31/01/2025                                                                                                    | PAGA SUL SITO O CON LE APP<br>del tuo Ente Creditore, della tua Banca o degli altri<br>canali di pagamento. Potrai pagare con carte, conto<br>corrente, CBILL.           |  |  |  |
| L'importo è aggiornato automaticamente dal sistema e potreb<br>variazioni per eventuali sgravi, note di credito, indennità di moi<br>o interessi, ecc. Un operatore, il sito o l'app che userai ti potreb<br>quindi chiedere una cifra diversa da quella qui indicata. | bbe subire<br>yra, sanzioni<br>bbero la Banca, in Ricevitoria, dal Tabaccaio, al Bancomat,<br>al Supermercato. Potrai pagare in contanti, con carte<br>o conto corrente. |  |  |  |
| Utilizza la porzione di avviso relativa al canale di pagamento che preferisci.                                                                                                    |                                                                                                    |  |  |  |
| BANCHE E ALTRI CANALI                                                                                                    | RATA UNICA entro il 31/01/2025                                                                                                    |  |  |  |
| Qui accanto trovi il codice QR e il                                                                                                    | Destinatario Euro 400,00                                                                                                    |  |  |  |
| pagare attraverso il circuito                                                                                                    | Ente Creditore Università degli Studi di Trento                                                                                                    |  |  |  |
| pagamento abilitati.                                                                                                    | Oggetto del pagamento Corso di Inglese Livello B1a CLA-COURSE-5150                                                                                                    |  |  |  |
|                                                                                                    | Codice CBILL         Codice Avviso         Cod. Fiscale Ente Creditore           3026         9000         001         0709         13         00340520220               |  |  |  |

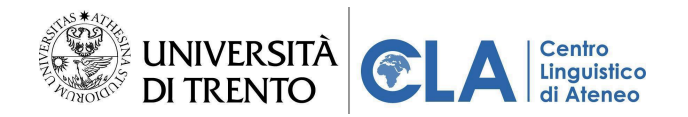

# Verificare la propria iscrizione a un corso

Puoi controllare la corretta iscrizione al corso:

- 1. Collegati a https://unitn.cla.cineca.it/dashboard
- 2. Effettua l'accesso con le tue credenziali
- 3. Clicca sul pulsante "Ordini" nel menù di sinistra

| CINECA<br>Perint<br>UNIVERSITÀ<br>DI TRENTO                                                                               |                                                                                            |                                                                                                    |
|----------------------------------------------------------------------------------------------------|--------------------------------------------------------------------------------------------|----------------------------------------------------------------------------------------------------|
| LA MIA SCRIVANIA                                                                                                    |                                                                                            | CARRIERA                                                                                                    |
| Vuoi anticipare attività didattiche di lingua                                                                             | non ancora presenti nel tuo libretto?                                                      | ANTICIPA LIBRETTO                                                                                                    |
| Ordini / Orden 4 500 2025 - 2 mar 2025                                                                                    | Corsi da completare                                                                        | Comunicazioni                                                                                                    |
| <ul> <li>War Mer Gio Ven Sab Dom<br/>← 24 25 26 27 28 01 02 →</li> <li>Non c'è alcun impegno per questo giorno</li> </ul> | Non sono presenti corsi attivi. Se si intende aggiungere dei<br>corsi, visita il catalogo. | Pubblicazione esito           ⊇ 20/06/2024 - 13:52           Pubblicazione esito           ➡ 12/06/2024 - 16:16           Pubblicazione esito           ➡ 12/06/2024 - 16:16 |
| Prove di lingua                                                                                                    | VEDITUTTI CORRI<br>VEDITUTTI CORRI<br>Esperienze di studio                                 | Corsi in lista di attesa                                                                                                    |
|                                                                                                    | (sv) Impara a fare il portoghese                                                           |                                                                                                    |

4. Vedrai una o più card (ogni card corrisponde ad un corso) e se la procedura di iscrizione è andata a buon fine, nella card del tuo corso vedrai l'etichetta "**ISCRITTO**"

| Dashboard / Ordini<br>Ordini                                                                                                    |                                                                                                    |                                                                                                    |                                                                                                    |  |
|----------------------------------------------------------------------------------------------------|----------------------------------------------------------------------------------------------------|----------------------------------------------------------------------------------------------------|----------------------------------------------------------------------------------------------------|--|
| Corso di Francese Livello A1 - Intensivo -<br>5039 Corso intensivo   Modalità in presenza Disiscritto Corso intensivo   Modalità in presenza Disiscritto Estensivo - 4253 Corso estensivo   Modalità in presenza Iscritto N/D Iscrizione effettuata il N/D | Corso di Inglese di Livello B2b - CINECA -  ()<br>Corso intensivo   Modalità in presenza<br>tecritto<br>Totale: 400,00 €<br>Iscritzione effettuata il 21/03/2024 | Francese B2 - CINECA - 5167<br>Corso intensivo   Modalità in presenza<br>Isoritto<br>Totale: 0,00 €<br>Isoritzione effettuata il 20/01/2025 | Estensivo - 4338<br>Corso estensivo   Modalità in presenza<br>Delacotto<br>N/D<br>Iscrizione effettuata il N/D |  |

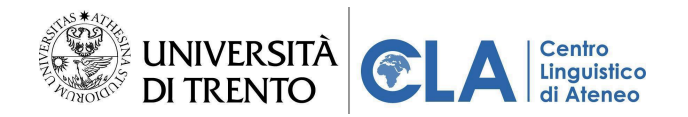

# Funzioni utili per studenti iscritti a un corso CLA

# CALENDARIO

Se hai fatto l'iscrizione a un corso di lingua, il calendario presente sulla scrivania, automaticamente impostato sulla settimana corrente si popolerà mostrandoti le lezioni in programma per il tuo corso.

|   | d UNIVERSITÀ<br>DI TRENTO                                                                                                    |                                                                                                    | Θ                                                                                                    |
|---|----------------------------------------------------------------------------------------------------|----------------------------------------------------------------------------------------------------|----------------------------------------------------------------------------------------------------|
|   | LA MIA SCRIVANIA                                                                                                    |                                                                                                    | CARRIERA                                                                                                    |
|   | 🕖 Vuoi anticipare attività didattiche di lingu                                                                                                    | a non ancora presenti nel tuo libretto?                                                                                                    | ANTICIPA LIBRETTO                                                                                                    |
|   | 27 gen 2025 - 2 feb 2025                                                                                                    | Corsi da completare                                                                                                    | Comunicazioni                                                                                                    |
| 8 | ← Lun Mar Mer Gio Ven Sab Dom<br>27 28 29 30 31 01 02 →<br>IEZONE<br>Coros di Francese Livello A1 - Estensivo 4615<br>UOSEFINE PETRA LIVIA COUCKE<br>Lezione CLA<br>Nessuna aula inserita | CA COMPLETATE<br>SNEOLE ARLETA<br>Corso di Inglese Livello B2a - Estensivo -<br>5144<br>Frequenza 0%<br>☐ 16/01/2025 - 28/02/2025 ♥ CLA - Via Verdi 8 - 1 piano | Disiscrizione dal Corso di Inglese Livello B1a -<br>5150            ☐ 14/01/2025-14:15          Disiscrizione dal Corso di Inglese Livello B1b -<br>4627            ☐ 16/12/2024-15:17          Disiscrizione dal corso 2023-501            ☐ 11/10/2024-08:49          Dubblicazione asito prove |
|   | Prove di lingua                                                                                                    | Esperienze di studio                                                                                                    | Corsi in lista di attesa                                                                                                    |
|   | E⊡<br>Prove disponibili                                                                                                    | (sv) Impara a fare il portoghese<br>Portoghese Raliano                                                                                                    | LISTA DI ATTESA                                                                                                    |

## **C**ORSI DA COMPLETARE/COMPLETATI

Una volta iscritto al corso (nel caso dovessi versare la quota di iscrizione, una volta effettuato e registrato il pagamento), la scheda "Corsi da completare" sulla scrivania si popola mostrandoti il corso a cui ti sei iscritto:

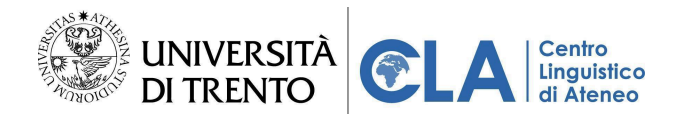

|               | n UNIVERSITÀ<br>DI TRENTO                                                                       |                                                                                                    | θ                                                                                                    |
|---------------|-------------------------------------------------------------------------------------------------|----------------------------------------------------------------------------------------------------|----------------------------------------------------------------------------------------------------|
|               | LA MIA SCRIVANIA                                                                                |                                                                                                    | CARRIERA                                                                                                    |
| ©             | Vuoi anticipare attività didattiche di lingu                                                    | ua non ancora presenti nel tuo libretto?                                                                                                    | ANTICIPA LIBRETTO                                                                                                    |
|               | 27 gen 2025 - 2 feb 2025                                                                        | Corsi da completare                                                                                                    | Comunicazioni                                                                                                    |
| <b>₽</b><br>⊗ | ← Lun Mar Mer Gio Ven Sab Dom<br>28 29 30 31 01 02 →<br>Non c'è alcun impegno per questo giorno | CA COMPLETABLE<br>SINGLE ABLITĂ<br>Corso di Inglese Livello B2a - Estensivo -<br>5144<br>Prequenza 0%<br>16/01/2025 - 28/02/2025 2 CLA - Via Verdi 8 - 1 piano | Disisorizione dal Corso di Inglese Livello B1a -<br>5150<br>☐ 14/01/2025-14:15<br>Disisorizione dal Corso di Inglese Livello B1b -<br>4627<br>☐ 16/12/2024-15:17<br>Disisorizione dal corso 2023-501<br>☐ 11/10/2024-08:49<br>Dubblicazione esito prove |
|               | Prove di lingua                                                                                 | Esperienze di studio                                                                                                    | Corsi in lista di attesa                                                                                                    |
|               | E<br>Prove disponibili                                                                          | (sv) Impara a fare il portoghese<br>Portoghese Raliano                                                                                                    | LISTA EK ATTESA<br>Entra nel dettaglio per maggiori dettagli                                                                                                    |

Cliccando sulla scheda corso, è possibile vedere nel dettaglio il periodo e la sede di erogazione del corso, la propria percentuale di frequenza, il docente titolare del corso e, terminate le lezioni, il superamento o meno del corso.

| CINECA<br>per i<br>CENTRI<br>LINGUISTIC | UNIVERSITÀ<br>DI TRENTO                                                                                                    |                                                                                                    | Corso di Inglese Livello B2a<br>Corso singole abilità i Modalità in presenza                                                                                                    | - Estensivo - 5144 🗙                                                                            |
|-----------------------------------------|----------------------------------------------------------------------------------------------------|----------------------------------------------------------------------------------------------------|----------------------------------------------------------------------------------------------------|-------------------------------------------------------------------------------------------------|
|                                         | <ul> <li>Vuoi anticipare attività didattiche di lingu</li> <li>27 gen 2025 - 2 feb 2025</li> <li>←</li> <li>Lun Mar Mer Gio Ven Sab Dom →</li> <li>(27) 28 29 30 31 01 02 →</li> <li>Non c'è alcun impegno per questo giorno</li> </ul> | a non ancora presenti nel tuo lib<br>Corsi da completa<br>SINCOLE ADILITÀ<br>Corso di Ingles<br>5144<br>Frequenza<br>i 16/01/2025-28/ | <ul> <li>C logistica</li> <li>Periodo didattico:</li> <li>Sede:</li> <li>I frequenza</li> <li>Frequenza personale:</li> <li>Ore frequentate:</li> <li>Ore di assenza:</li> <li>Ore di assolgere:</li> <li>Esito frequenza:</li> </ul> | 16/01/2025 - 28/02/2025<br>CLA - Via Verdi 8 - I plano<br>0%<br>0/0<br>0/0<br>0<br>Non inserito |
| 8                                       | Prove di lingua<br>E<br>Prove disponibili<br>Prove prenotate                                                                                                    | Esperienze di stud<br>(sv) Impa                                                                                                    | Esito corso:                                                                                                    | Non ancora inserito<br>rogerhoward smith@unitn.it                                               |

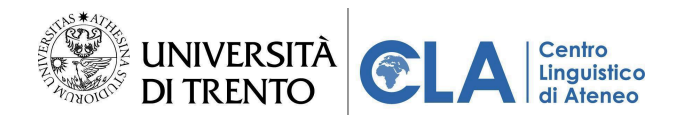

# Contatti utili

Per ogni necessità in merito ai corsi CLA, è possibile rivolgersi alla Segreteria del Centro Linguistico:

- Tel. +39 0461 283460
- Email: cla@unitn.it
- Sportello in presenza (via Verdi, 8 38122 Trento):
  - lunedì e venerdì: 10.00-12.00
  - mercoledì: 10.00-12.00 e 14.00-16.00

Per verificare l'orario straordinario di apertura durante le iscrizioni, visionare questa pagina:

https://www.cla.unitn.it/cla-in-tasca/apertura-al-pubblico